## SoundReport – QuickStart Guide für den raschen Einstieg

Installation Öffnen Sie Adobe Add-ons und suchen Sie nach SoundReport

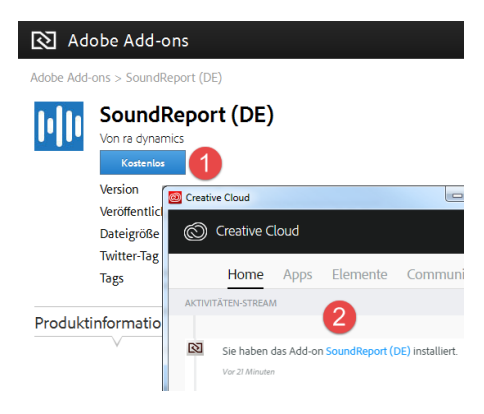

1 Klicken Sie auf "Kostenlos" zur Installation

2 Nach einiger Zeit wird die erfolgreiche Installation in Creative Cloud angezeigt. Starten Sie Adobe Premiere neu.

- 3 Starten Sie "Fenster Erweiterungen SoundReport"
- 4 Beim ersten Start können Sie sich mit Ihrem existierenden SoundReport Account anmelden oder direkt einen neuen erstellen. Die Registrierung kann einige Sekunden dauern.

Erste Schritte

| -                                                      |                 | 1-2                       | 6                                 |               | ×                |
|--------------------------------------------------------|-----------------|---------------------------|-----------------------------------|---------------|------------------|
| SoundReport 🕎 🥝 🔮                                      |                 |                           |                                   |               |                  |
| ≡r                                                     | Akt             | ualisieren Identifizier   | en 💾 Speichern 🗖 Pdf anzeigen     |               |                  |
|                                                        | 0 P             | rojekt online gefunden, F | Abgabe Suisa: ~ 1845.00 CHF       |               |                  |
| internet                                               | 2               | Name                      | Titel                             | Interpret     | Total<br>(mm:ss) |
|                                                        |                 | Travel Experience.wa      | av Travel Experience              | Eric Jones    | 01:02            |
|                                                        |                 | Live For Fun.wav          | Live for fun                      | Jonny Cashy   | 00:21            |
|                                                        |                 | Cheers (loop3).wav        |                                   |               | 00:30            |
|                                                        |                 | Cheers.wav                | Happy Birthday - Cheers           | The SoundCrew | 00:11            |
|                                                        |                 | Camera_Click_02.wa        | av.                               |               | 00:05            |
|                                                        |                 | Camera_Click_01.wa        | av.                               |               | 00:04            |
|                                                        |                 | Bass_Drop_02.wav          |                                   |               | 00:04            |
|                                                        |                 | Epic_Swishes_Simp         | le_ Epic Swishes - Simple 03      | Hans Meier    | 00:06            |
|                                                        |                 | Epic_Swishes_Simp         | le_ Epic Swishes - Simple 01      | Hans Meier    | 00:11            |
|                                                        |                 |                           |                                   |               |                  |
| 4                                                      | Tonspuren: Soun |                           | dReport - A3 🗙 SoundReport - A4 🗶 |               |                  |
| SUISA Kategorie: Werbespot - Nur in einer Sprachregion |                 |                           |                                   |               | <b>*</b>         |

- 1 Klicken Sie auf "Aktualisieren", um alle im Projekt verwendeten Musikstücke zu ermitteln
- 2 "Identifizieren" versucht Titel und Interpret automatisch zu erkennen
- 3 Deaktivieren Sie Einträge, die nicht gemeldet werden müssen. Änderungen an Titel, Interpret und Dauer können direkt vorgenommen werden
- 4 Filtern Sie hier nach verwendeter Tonspur. Bei Angabe einer SUISA Kategorie kann nach dem Speichern die SUISA Abgabe berechnet werden
- 5 Speichern Sie die erstellte Auswahl direkt online in der SoundReport Cloud
- 6 Nach der Speicherung kann direkt das Pdf für die Deklaration angezeigt werden

Hinweise • Online gespeicherte Daten können im <u>SoundReport CloudPortal</u> weiterbearbeitet werden

- Ein Pdf kann erst nach dem Speichern angezeigt werden (Cloud Daten)
- Ständige Internetverbindung wird empfohlen
- Bei Fragen oder Wünschen helfen wir Ihnen unter soundreport@radynamics.com gerne weiter